- 1) collegarsi con il portale <u>https://alessandria.architetti.plugandpay.it/</u>
- 2) cliccare su "ACCEDI":
- 3) cliccare su "PAGAMENTO SPONTANEO":
- 4) cliccare su "ALTRI SERVIZI":
- 5) inserire i "DATI PAGAMENTO" come di seguito indicato:

| DATI PAGAMENTO             | IMPC | ORTO     |    |
|----------------------------|------|----------|----|
| Tipologia* 😧               |      |          |    |
| AS3 - Corsi di formazione  | ~    | Totale € | 25 |
| Codice servizio*           |      |          |    |
| 00                         | ~    |          |    |
| Ulteriori informazioni 🥹   |      |          |    |
| Corso Sicurezza 24.05.2022 |      |          |    |

- 6) inserire i dati del contribuente
- 7) cliccare su "STAMPA" se si desidera pagare presso una filiale bancaria o tabaccheria abilitata sisal oppure su "PAGA ORA" per procedere al pagamento on-line